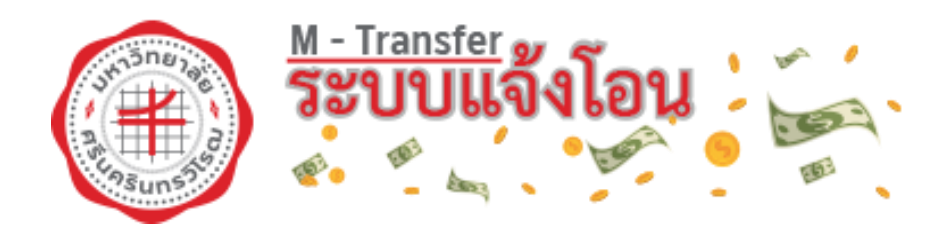

# คู่มือการใช้งานระบบ USER MANUAL

## มหาวิทยาลัยศรีนครินทรวิโรฒ Srinakharinwirot University

**รุ่นเอกสาร 1.0** 26 มีนาคม 2563

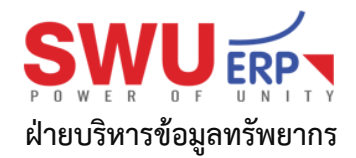

เอกสารควบคุมใช้ภายในของมหาวิทยาลัยศรีนครินทรวิโรฒ ห้ามทำสำเนาหรือพิมพ์เผยแพร่ส่วนหนึ่งส่วนใด หรือทั้งหมดของเอกสารนี้ก่อนได้รับอนุญาต

### สารบัญ

| การเข้าใช้งานระบบแจ้งโอน                   | 2  |
|--------------------------------------------|----|
| รายละเอียดการแจ้งโอน                       | 5  |
| พิมพ์ใบแจ้งการโอนเงินเข้าบัญชีธนาคารผู้ขาย | 6  |
| พิมพ์หนังสือรับรองการหักภาษี ณ ที่จ่าย     | 9  |
| แก้ไขรหัสผ่านเข้าสู่ระบบ                   | 11 |
| แก้ไขอีเมล์แจ้งโอนเงิน                     | 11 |
| ช่องทางการติดต่อ                           | 12 |

หน้า

#### 1. การเข้าใช้งานระบบแจ้งโอน

1.1 หน้าแรก แสดงรายละเอียดขั้นตอนการใช้งานระบบแจ้งโอน (M-transfer)

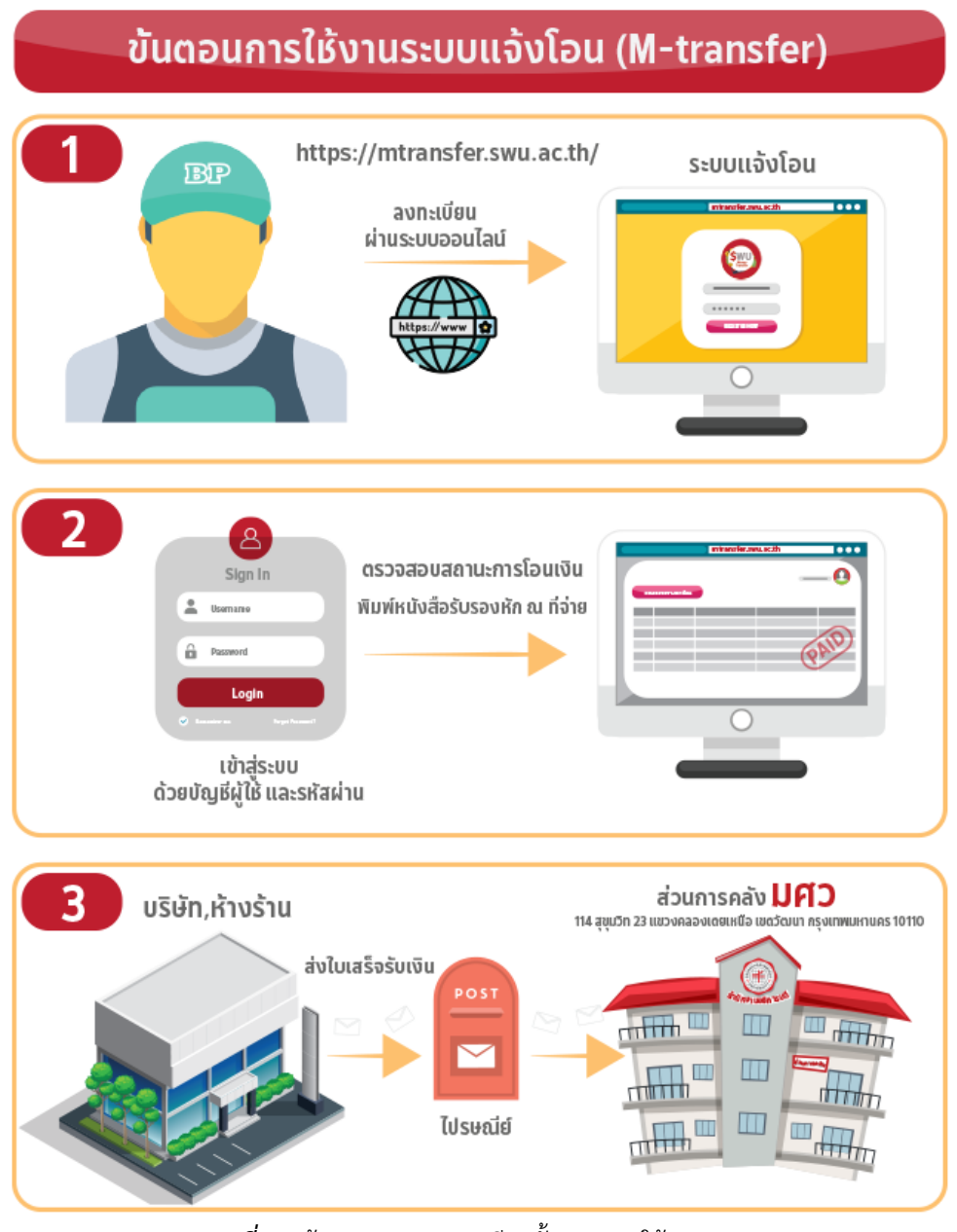

ภาพที่ 1 หน้าแรกแสดงรายละเอียดขั้นตอนการใช้งานระบบ

1.2 กรณีผู้ขายไม่มีชื่อเข้าใช้งาน (User ID) และรหัสเข้าใช้งาน (Password) ผู้ขายต้องทำการสมัครสมาชิกก่อนเข้าใช้งานระบบ ตามขั้นตอนดังนี้

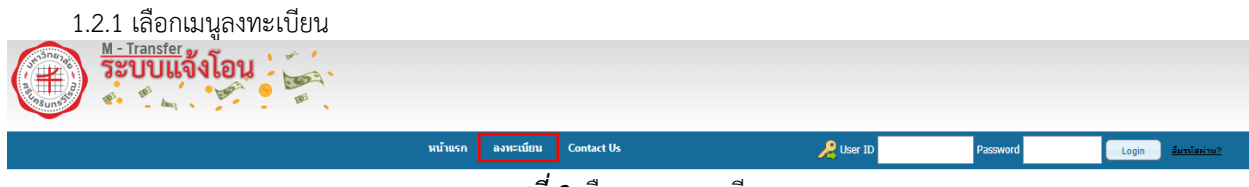

ภาพที่ 2 เลือกเมนูลงทะเบียน

2

| 1 2 2 องนะเบียงแห่อเอ้าใช้งางเ                                                                                                    |                                                                                                    |                                                        |                |      |  |  |  |
|----------------------------------------------------------------------------------------------------|----------------------------------------------------------------------------------------------------|--------------------------------------------------------|----------------|------|--|--|--|
| 1 กรอกรหัสผู้เสียภาษี                                                                                                    | รหัสผู้เสียภาษี* :                                                                                                    | 01055                                                  | ] 1            |      |  |  |  |
| 2 ชื่อผู้ขายจะแสดงตามเลขที่ผู้เสียภาษี                                                                                                    | ผู้ขาย :                                                                                                    | บริษัท                                                 | จำกัด          | 2    |  |  |  |
| 3 กรอกชื่อผู้ใช้งาน<br>4 กรอกช้อยกระชัชย่อย                                                                                                    | User id* :                                                                                                    | 01055: 3                                               |                |      |  |  |  |
| 4 กรอกซอมูสรทสผาน<br>5 กรอกข้อมลรหัสผ่านอีกครั้ง                                                                                                | Password* :                                                                                                    | SI                                                     | howPassword 4  |      |  |  |  |
| 6 กรอกข้อมูลอีเมล์                                                                                                    | Re-Password* :                                                                                                    | s                                                      | nowPassword 5  |      |  |  |  |
| 7 กดปุ่มตกลง                                                                                                    | Email* :                                                                                                    | sudaka                                                 | 6              |      |  |  |  |
|                                                                                                    | 7                                                                                                    | 🔹 ตกลง                                                 | ยกเลิก         |      |  |  |  |
|                                                                                                    |                                                                                                    | ภาพที่ 3 เ                                             | เลือกเมนูลงทะเ | บียน |  |  |  |
| 1.2.5 วะ บบแสหง วะเบยบชยบงคบเนกาวเขง าน<br>1 กดยอมรับเงื่อนไขการใช้งาน<br>ระเบียบข้อบังคับในการใช้งาน                                           |                                                                                                    | 2                                                      |                |      |  |  |  |
| ประกาศมหาวิทย                                                                                                    | าลัยศรีนครินทรวิโ                                                                                                    | รฒ                                                     |                |      |  |  |  |
| เรื่องการใช้บริการระบบแ                                                                                                    | จ้งโอนเงินทางอิเล้                                                                                                    | งีกทรอนิกส์                                            |                |      |  |  |  |
|                                                                                                    |                                                                                                    |                                                        |                |      |  |  |  |
| ตามที่ มหาวิทยาลัยศรีนครินทรวิโรฒ มีกา<br>(ระบบ E - Payment ) ดังนั้น หากผู้รับเงิน (ผู้ใ<br>บัญขึและหนังสือรับรองหัก ภาษี ณ ที่จ่าย ให้ผู้ใช้เ | ารจ่ายเงินให้แก่ผู้รับเงิน โดยวิ:<br>ขับริการ) ต้องการให้มหาวิทย<br>บริการดำเนินการ ดังนี้                                                         | ธีโอนทางสื่ออิเล็กทรอนิกส์<br>าลัยฯ แจ้งการโอนเงินเข้า |                |      |  |  |  |
| <ol> <li>ลงทะเบียนใช้บริการระบบแจ้งโอนเงินทางอิเล่<br/>สามารถลงทะเบียนได้ที่ https://mtransfer</li> </ol>                                       | l. ลงทะเบียนใช้บริการระบบแจ้งโอนเงินทางอิเล็กทรอนิกส์ โดยผู้ใช้บริการไม่ต้องเสียด่าใช้จ่ายใดๆ<br>สามารถลงทะเบียนได้ที่ https:\\mtransfer.swu.ac.th |                                                        |                |      |  |  |  |
| <ul> <li>ผู้ใช้บริการจะต้องยินยอมให้ผู้ให้บริการใช้ข้อ<br/>ต่างๆ เพื่อให้ผู้ใช้บริการสามารถเข้าถึงบริการ</li> </ul>                             | บมูลจากการสมัครใช้บริการหรื<br>รได้                                                                                                    | อลงทะเบียนผ่านช่องทาง                                  |                |      |  |  |  |
| 1                                                                                                    | Argee                                                                                                    |                                                        |                |      |  |  |  |

ภาพที่ 4 กดยอมรับเงื่อนไขการใช้งาน

- 2 ระบบแสดงความยืนยันข้อมูลการลงทะเบียนใช้งาน
  - 1 กดปุ่มตกลง

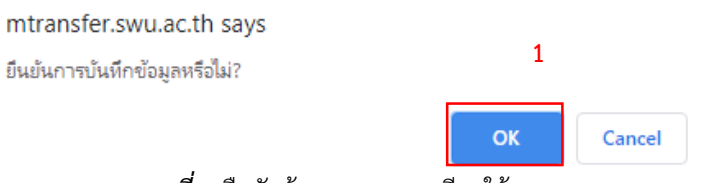

*ภาพที่ 5* ยืนยันข้อมูลการลงทะเบียนใช้งาน

3

2 ระบบส่งอีเมล์แจ้งรายละเอียดข้อมูลการสมัคร

|                                                      | v                                                          |                  |
|------------------------------------------------------|------------------------------------------------------------|------------------|
| ?                                                    | to me 👻                                                    |                  |
|                                                      | 🕱 Thai → > English → Translate message                     |                  |
|                                                      |                                                            |                  |
|                                                      | Username : 110000                                          |                  |
|                                                      | รทัสผู้เสียภาษี* : 0105556171008                           |                  |
|                                                      | Email : <u>sudakan</u> ı                                   |                  |
|                                                      | Password : 12345678                                        |                  |
| ภาพ                                                  | <i>ที่ 6</i> อีเมล์แจ้งรายละเอียดข้อมูลการสมัคร            |                  |
| 1.1.3 กรณีลืมรหัสผ่านเข้าใช้งานระบบ                  | J                                                          |                  |
| 1 คลิกที่ข้อความลืมรหัสผ่าน                          |                                                            |                  |
| 🛞 ระบบแจ้งโอน                                        |                                                            |                  |
|                                                      |                                                            | 1                |
|                                                      | กาะแอบ Contactos 200 เรื่อง<br>กาะแอบ Contactos 200 เรื่อง | Login ANTNERCOLZ |
| 2 ระบข้อมลใบการเปลี่ยน Pass                          | word                                                       |                  |
| 2.1 ระบเลขที่ผู้เสียภาษี<br>2.1 ระบเลขที่ผู้เสียภาษี |                                                            |                  |
| 2.2 ระบรหัสผ้ใช้งาน                                  |                                                            |                  |
| 2.3 กดยอมรับ                                         |                                                            |                  |
| เปลี่ยน Pas                                          | sword                                                      |                  |
|                                                      |                                                            |                  |
| ตั้งรหั                                              | สผ่านใหม่                                                  |                  |
| กรุณา                                                | ระบุ หมายเลขผู้เสียภาษี                                    |                  |
| 0105                                                 | <sup>55:</sup> 2.1                                         |                  |
|                                                      |                                                            |                  |
| กรุณา                                                | ระบุ รหัสผู้ใช้                                            |                  |
| 010                                                  | 5: 2.2                                                     |                  |
|                                                      |                                                            |                  |
|                                                      | Argee 2.3                                                  |                  |
| ການ                                                  | <b>ทที่ 8</b> ระบุข้อมูลในการเปลี่ยน Password              |                  |
| 3 ระบบส่งอีเมล์แจ้งรหัสผ่านใหม่                      |                                                            |                  |
|                                                      |                                                            |                  |
| ł                                                    | ปลี่ยนรหัสผ่าน M-Transfer SWU                              |                  |
| ? et                                                 | <b>rp@swu.ac.th</b><br>me ▼                                |                  |
| Р                                                    | assword : sO0N9Cl1                                         |                  |
| ภ                                                    | <i>าพที่ 9</i> ระบบส่งอีเมล์แจ้งรหัสผ่านใหม่               |                  |
| ฝ่ายบริหารข้อมูลทรัพยากร มหาวิทยาลัยศรีนครินทร       | โรฒ                                                        | 26 มีนาคม 2563   |

1.2 กรณีผู้ขายมีชื่อเข้าใช้งาน (User ID) และรหัสเข้าใช้งาน (Password) ผู้ขายสามารถลงชื่อเข้าใช้งานระบบตามขั้นตอนดังนี้

- 1 ระบุรหัสผู้ขาย
- 2 ระบุรหัสผ่าน
- 3 กดปุ่มเข้าใช้งาน

| M- transfer<br>ระบบแจ้งโอน                                                |                              |                       |                | 1          |          | 23    |               |
|---------------------------------------------------------------------------|------------------------------|-----------------------|----------------|------------|----------|-------|---------------|
|                                                                           | หน้าแรก ลงทะเบียน Contact Us |                       | 🔏 User ID      | F          | Password | Login | อื่มรนัสผ่าน? |
|                                                                           | <b>ภาพที่ 10</b> ระบุข้อมูลเ | พื่อเข้าใช้งานร       | ະບບ            |            |          |       |               |
| <ol> <li>รายละเอียดการแจ้งโอน</li> <li>2.1 เลือกเมนูแจ้งการโอน</li> </ol> |                              |                       |                |            |          |       |               |
| M-Transfer<br>ระบบแจ้งโอน                                                 | ÷.                           |                       |                |            |          |       |               |
| Suns.                                                                     | •                            | 2.1                   |                |            |          |       |               |
|                                                                           | หน้าแรก                      | แจ้งการโอน แก่        | ไขข้อมูลผู้ขาย | Contact Us |          |       |               |
|                                                                           | หน้าแรก                      | <u>แจ้งการโอน</u> แก่ | ไขข้อมูลผู้ขาย | Contact Us | i i      |       |               |

*ภาพที่ 11* เลือกเมนูการแจ้งโอน

- 2.2 การค้นหาข้อมูลการโอนเงิน 2 วิธี คือ
  - 1 ระบุวันที่โอน
  - 2 ระบุหมายเลขใบกำกับภาษี
  - 3 กดปุ่มค้นหา

| ชื่อ/บริษัท :     |                |
|-------------------|----------------|
| เลขที่บัญชี :     |                |
| ที่อยู่:          |                |
| เลขที่ใปรษณีย์ :  |                |
| รหัสผู้เสียภาษี : |                |
| วันที่โอน :       | ถึง 1          |
| เลขที่ INVOICE :  | 2              |
| 3                 | 🔍 ค้นหา ยกเลิก |

**ภาพที่ 12** ระบุข้อมูลเพื่อค้นหาข้อมูลการโอนเงิน

#### 2.3 ระบบแสดงข้อมูลแจ้งโอนเงิน

1 ข้อมูลผู้ขายเบื้องต้น ประกอบด้วย ชื่อ/บริษัท เลขที่บัญชี ที่อยู่ เลขที่ไปรษณีย์ รหัสผู้เสียภาษี

#### 2 ข้อมูลการโอนเงินทั้งหมดของผู้ขาย

| แจ้ | ้งการโอน                                 |                     |                                                                                                    |             |           |         |                      |              |           |       |  |
|-----|------------------------------------------|---------------------|----------------------------------------------------------------------------------------------------|-------------|-----------|---------|----------------------|--------------|-----------|-------|--|
|     |                                          | តេ១<br>ទាវី<br>តេបា | ขื่อ/บริษัท :<br>เลขที่ปัญขี :<br>ที่อปู่ :<br>ที่ไปรษณีย์ :<br>สมู่เสียภาษี :<br>วันที่โอน :<br>ที่ INVOICE : | ถึง         | ยกเลิก    |         |                      |              |           |       |  |
| ข้อ | มูลการโอนเงิน                            |                     |                                                                                                    |             |           |         |                      |              |           | 0     |  |
|     |                                          |                     |                                                                                                    |             |           | จำนวนเ  | งิน(บาท)             |              |           |       |  |
|     | ปีงบประมาถ                               | เลขที่จ่าย          | วันที่โอน                                                                                                    | เลขที่บัญชี | ยอดเงิน   | ด่าปรับ | ภาษีหักณ ที่<br>จ่าย | ค่าธรรมเนียม | ยอดสุทธิ  |       |  |
| +   | 2019                                     |                     |                                                                                                    |             | 4,130.20  | 0.00    | 38.60                | 8.00         | 4,091.60  | พิมพ์ |  |
| +   | 2019                                     |                     |                                                                                                    |             | 67,399.30 | 0.00    | 629.90               | 8.00         | 66,769.40 | พิมพ์ |  |
| +   | 2019                                     |                     |                                                                                                    |             | 57,635.55 | 0.00    | 538.65               | 8.00         | 57,096.90 | พิมพ์ |  |
|     | i < << Page 1 of 1 ⇒> ⇒i View 1 - 3 of 3 |                     |                                                                                                    |             |           |         |                      |              |           |       |  |

ภาพที่ 13 ระบบแสดงข้อมูลแจ้งโอนเงิน

#### 3. พิมพ์ใบแจ้งการโอนเงินเข้าบัญชีธนาคารผู้ขาย

#### 3.1 เลือกรายการโอนเงินที่ต้องการและกดปุ่มพิมพ์

| u3                                                 | ไงการโอน                 |              |                 | 1           |          |         |                       |              |          |       |
|----------------------------------------------------|--------------------------|--------------|-----------------|-------------|----------|---------|-----------------------|--------------|----------|-------|
|                                                    |                          |              |                 |             |          |         |                       |              |          |       |
|                                                    |                          |              | ชื่อ/บริษัท :   |             |          |         |                       |              |          |       |
|                                                    |                          |              | เลขที่บัญชี :   |             |          |         |                       |              |          |       |
|                                                    |                          |              | ที่อยู่ :       |             |          |         |                       |              |          |       |
|                                                    |                          | ເລາ          | เท็ไปรษณีย์ :   |             |          |         |                       |              |          |       |
|                                                    |                          | รหั          | ัสผู้เสียภาษี : |             |          |         |                       |              |          |       |
| วันที่โอน: <u>20/03/2019</u> ถึง <u>20/09/2019</u> |                          |              |                 |             |          |         |                       |              |          |       |
|                                                    | เลขที INVOICE : 19020093 |              |                 |             |          |         |                       |              |          |       |
| 🭳 ค้นหา ยกเลิก                                     |                          |              |                 |             |          |         |                       |              |          |       |
| ข้อ                                                | มูลการโอนเงิน            |              |                 |             |          |         |                       |              |          | 0     |
|                                                    |                          |              |                 |             |          | จำนวนเ  | งิน(บาท)              |              |          |       |
|                                                    | ปึงบประมาถ               | เลขที่จ่าย ≎ | วันที่โอน       | เลขที่บัญชี | ยอดเงิน  | ค่าปรับ | ภาษีหัก ณ ที่<br>จ่าย | ค่าธรรมเนียม | ยอดสุทธิ |       |
| +                                                  | 2019                     |              |                 |             | 4,130.20 | 0.00    | 38.60                 | 8.00         | 4,091.60 | พิมพ์ |
| I ≪ Page 1 of 1 →> > > View 1 - 1 of 1             |                          |              |                 |             |          |         |                       |              |          |       |
|                                                    |                          |              |                 | d d         | ~ 9      | ਕੁੱਝ ਕ  | <u>م</u>              |              |          |       |

้ *ภาพที่ 14* เลือกรายการโอนเงินที่ต้องการพิมพ์

- 3.2 ระบบแสดงข้อมูลใบแจ้งโอนเงินเข้าบัญชีของผู้ขายโดยมีรายละเอียดดังนี้
  - ส่วนที่ 1 ข้อมูลผู้ขายและรายละเอียดธนาคารผู้ขาย ประกอบด้วย

1. รหัสผู้ขาย

- 2. ชื่อบริษัทและที่อยู่ผู้ขาย
- 3. ชื่อธนาคาร
- 4. สาขาธนาคาร
- 5. เลขบัญชีธนคาร
- ส่วนที่ 2 ข้อมูลรายละเอียดการโอนเงินจากมหาวิทยาลัยศรีนครินทรวิโรฒ ประกอบด้วย
  - 1. วันที่โอนเงิน
  - 2. เลขที่โอนจากธนาคาร
  - 3. จำนวนเงินก่อนหักค่าธรรมเนียม
  - 4. ค่าธรรมเนียม
  - 5. จำนวนเงินโอน
- ส่วนที่ 3 ข้อมูลหมายเหตุเอกสารทางมหาวิทยาลัยศรีนครินทรวิโรฒ
- ส่วนที่ 4 ข้อมู<sup>้</sup>ลรายละเอี่ยดการทำรายการทางมหาวิทยาลัยศรีนครินทรวิโรฒ ประกอบด้วย
  - 1. เลขที่ใบเบิก
  - 2. ปีงบประมาณ
  - 3. เลขที่ใบส่งของ
  - 4. วันที่ลงบัญชี
  - 5. ยอดเงิน
  - 6. ค่าปรับ
  - 7. ภาษีหัก ณ ที่จ่าย
  - 8. ยอดสุทธิ

| มหาวิทยาลัยศรีนคริน<br>Srinakharinwirot U | ทรวิโรฒ<br>niversity | <b>ใ</b> บแจ้งกา | ารโอนเงินเข้าบ้       |                    |           |        |  |
|-------------------------------------------|----------------------|------------------|-----------------------|--------------------|-----------|--------|--|
| Vendor : 1.                               |                      | ส่วนที่ 1        | รายละเอียดธนาคาร      |                    |           |        |  |
|                                           |                      |                  |                       |                    | 3.        |        |  |
| 2.                                        |                      |                  | 4.                    |                    |           |        |  |
|                                           |                      |                  |                       |                    | 5.        |        |  |
|                                           |                      |                  |                       |                    |           |        |  |
| วันที่โอนเงิน                             | 1.                   | ส่วนที่ 2        | จำนวนเงิน ก่อน        | )                  | 3.        |        |  |
| <b>เ</b> ลขที่โอนจากธนาคาร                | 2.                   |                  | ค่าธรรมเนียม (บาท) 4. |                    |           |        |  |
|                                           |                      |                  | จำนวนเงินโอน (        | ับาท)              |           | 5.     |  |
| หมายเหตุ 1                                |                      |                  |                       |                    | ส่วนที่ 3 |        |  |
| รายละเอียดของรายการ                       | ส่วนที่ 4            |                  |                       |                    |           |        |  |
| เลขที่ไบเบิก / ปี<br>( เลขที่ไบส่งขอ )    | วันที่               | ยอดเงิน          | ค่าปรับ               | ภาษี หัก ณ ที่จ่าย | ยอ        | ดสุทธิ |  |
| 1.     /     2.       3.     .            | 4.                   | 5.               | 6.                    | 7.                 |           | 8.     |  |

**ภาพที่ 15** รายละเอียดใบแจ้งโอนเงินเข้าบัญชีของผู้ขาย

#### 4. พิมพ์หนังสือรับรองการหักภาษี ณ ที่จ่าย

- 4.1 เลือกรายการโอนเงินที่ต้องการกดปุ่มบวกหน้ารายการที่ต้องการ
- 4.2 ระบบแสดงรายละเอียดตามใบเสร็จ
- 4.3 กดปุ่มพิมพ์เพื่อแสดงหนังสือรับรองการหักภาษี ณ ที่จ่าย

| แจ้                  | ึ่งการโอน     |            |               |             |          |          |                       |              |          |       |
|----------------------|---------------|------------|---------------|-------------|----------|----------|-----------------------|--------------|----------|-------|
|                      |               |            |               |             |          |          |                       |              |          |       |
|                      |               |            | ชื่อ/บริษัท : |             |          |          |                       |              |          |       |
|                      |               |            | เลขที่บัญชี : |             |          |          |                       |              |          |       |
|                      |               |            | ที่อยู่ :     |             |          |          |                       |              |          |       |
| เลขที่ไปรษณีย์ :     |               |            |               |             |          |          |                       |              |          |       |
| ទាវីតផ្លូវែតី២ភាហី : |               |            |               |             |          |          |                       |              |          |       |
| วันที่โอน: ถึง       |               |            |               |             |          |          |                       |              |          |       |
|                      |               |            |               |             |          |          |                       |              |          |       |
|                      |               | ເລນ        | ที่ INVOICE : |             |          |          |                       |              |          |       |
|                      |               |            |               |             |          |          |                       |              |          |       |
|                      |               |            | 0             | ด้นหา       | ยกเลิก   |          |                       |              |          |       |
|                      |               |            |               |             |          |          |                       |              |          |       |
| ข้อม                 | มูลการโอนเงิน |            |               |             |          |          |                       |              |          | 0     |
|                      |               |            |               |             |          | จำนวนเงื | งิน(บาท)              |              |          |       |
|                      | ปึงบประมาถ    | เลขที่จ่าย | วันที่โอน     | เลขที่บัญชี | ยอดเงิน  | ค่าปรับ  | ภาษีหัก ณ ที่<br>จ่าย | ค่าธรรมเนียม | ยอดสุทธิ |       |
| +                    | 2019          |            |               |             | 4,130.20 | 0.00     | 38.60                 | 8.00         | 4,091.60 | พิมพ์ |

|     | รายละเอียดตามใบเสร็จ |              |          |         |                       |          | 0     |
|-----|----------------------|--------------|----------|---------|-----------------------|----------|-------|
| 4.2 | เลขที่ Invoice 🗢     | เลขที่ใบเบิก | ยอดเงิน  | ค่าปรับ | ภาษีหัก ณ ที่<br>จ่าย | ยอดสุทธิ |       |
|     | 19020093             | 3200001414   | 4,130.20 | 0.00    | 38.60                 | 4,091.60 | พิมพ์ |

- *ภาพที่ 16* รายละเอียดตามใบเสร็จ
- 4.4 ระบบแสดงรายละเอียดหนังสือรับรองการหักภาษี ณ ที่จ่าย
  - ้ส่วนที่ 1 ข้อมูลผู้มีหน้าที่หักภาษี ณ ที่จ่าย รายละเอียดประกอบด้วย
    - 1. ชื่อ
    - 2. เลขที่ประจำตัวผู้เสียภาษี
    - 3. ที่อยู่
    - 4. การรับรองการหักภาษี ณ ที่จ่าย
  - ส่วนที่ 2 ข้อมูลผู้ถูกหักภาษี รายละเอียดประกอบด้วย
    - 1. ชื่อ
    - 2. เลขที่ประจำตัวผู้เสียภาษี
    - 3. ที่อยู่
  - ส่วนที่ 3 ข้อมูลการหักภาษี ณ ที่จ่าย รายละเอียดประกอบด้วย
    - ประเภทภาษีหัก ณ ที่จ่าย
    - 2. ค่าปรับ
    - 3. ประเภทภาษีเงินที่จ่าย
    - 4. วันเดือนปีที่จ่าย
    - 5. จำนวนเงินที่ได้
    - 6. ยอดภาษี
    - 7. ยอดภาษี (ตัวอักษร)

9

| ผู้มีหน้าที่หักภาษี ณ ที่จ่าย<br>ส่วนงาน <u>1.</u> เลขประจำตัวผู้เสียภาษีอากร <u>2.</u><br>ที่อยู่ <u>3.</u> |      |                         |                     |                   |        |   |  |  |  |  |
|----------------------------------------------------------------------------------------------------|------|-------------------------|---------------------|-------------------|--------|---|--|--|--|--|
| ขอรับรองว่าได้หักภาษี ณ ที่จ่าย <u>4.</u> ส่วนที่ 1                                                          |      |                         |                     |                   |        |   |  |  |  |  |
| ผู้ถูกหักภาษี 1.<br>เลขประจำตัวผู้เสียภาษีอากร 2.<br>ที่อยู่ 3.                                              |      |                         |                     |                   |        |   |  |  |  |  |
| alexis                                                                                                    | 2000 | ประเวณอาณีเวิ่มเชื่อ่อย | วันเสือนที่เชื่อ่อย | ว้านวนเริ่มที่ได้ | สวนท 3 | ٦ |  |  |  |  |
| ประเภ<br>1.ภาษีหัก ณ ที่จ่าย                                                                                 | 1.   | 3.                      | 4.                  | 5.                | 6.     | 1 |  |  |  |  |
|                                                                                                    |      |                         |                     |                   |        |   |  |  |  |  |
| 2.ค่าปรับ                                                                                                    | 2.   |                         |                     |                   |        |   |  |  |  |  |
|                                                                                                    |      |                         | รวม                 |                   |        |   |  |  |  |  |
| รวมเงินภาษี (ตัวอักษร)                                                                                       | 7.   |                         |                     |                   |        |   |  |  |  |  |

หนังสือรับรองการหักภาษี ณ ที่จ่าย

**ภาพที่ 17** รายละเอียดหนังสือรับรองการหักภาษี ณ ที่จ่าย

#### 5. แก้ไขรหัสผ่านเข้าสู่ระบบ

5.1 เลือกเมนูหลักแก้ไขข้อมูลขาย เมนูย่อยแก้ไข password

| M - Transfer<br>ระบบแจ้งโอน |         |            |                   |            |     |
|-----------------------------|---------|------------|-------------------|------------|-----|
|                             | หน้าแรก | แจ้งการโอน | แก้ไขข้อมูลผู้ขาย | Contact Us |     |
|                             |         |            | 1. แก้ไข Password |            | 5.1 |
|                             |         |            | 2. แก้ไข Email    |            |     |

**ภาพที่ 18** เลือกเมนูย่อยแก้ไข password

- 5.2 ระบุข้อมูลรหัสผ่านที่ต้องการแก้ไข
- 5.3 ระบุข้อมูลรหัสผ่านที่ต้องการแก้ไขอีกครั้ง
- 5.4 บันทึกข้อมูล

| รทัสผู้ขาย :      |                                       |
|-------------------|---------------------------------------|
| ชื่อ/บริษัท :     |                                       |
| เลขที่บัญชี :     |                                       |
| ហី១ រូ:           |                                       |
| เลขที่ไปรษณีย์ :  |                                       |
| รหัสผู้เสียภาษี : |                                       |
| New-Password* :   | ShowPassword 5.2                      |
| Re-Password* :    | ShowPassword 5.3                      |
|                   |                                       |
| 5.4               | 🕞 บันทึก ยกเลิก                       |
|                   | <b>ภาพที่ 19</b> การแก้ไขรหัสผ่านใหม่ |

#### 6. แก้ไขอีเมล์แจ้งโอนเงิน

- 6.1 เลือกเมนูหลักแก้ไขข้อมูลขาย เมนูย่อยแก้ไข mail
- 6.2 ระบุข้อมูลอีเมล์ที่ต้องการแก้ไข
- 6.3 บันทึกข้อมูล

| M- Transfer<br>ระบบแจ้งโอน              |                                                 |  |  |
|-----------------------------------------|-------------------------------------------------|--|--|
|                                         | หน้าแรก แจ้งการโอน แก้ไขข้อมูลผู้ชาย Contact Us |  |  |
|                                         | 1. แก้ไข Password                               |  |  |
|                                         | 2. แก้ไซ Email 6.1                              |  |  |
| <i>ภาพที่ 20</i> การเมนูย่อยแก้ไขอีเมล์ |                                                 |  |  |
|                                         |                                                 |  |  |
| รหัสผู้ขาย :                            |                                                 |  |  |
| ชื่อ/บริษัท :                           |                                                 |  |  |
| เลขที่บัญชี :                           |                                                 |  |  |
| ហឺอរូរ:                                 |                                                 |  |  |
| เลขที่ไปรษณีย์:<br>เชื้อนก็มีการเรีย    |                                                 |  |  |
| : = : Email                             | 6.2                                             |  |  |
| 6.3                                     | <u>บันทึก</u> ยกเลิก                            |  |  |
| <b>ภาพที่ 21</b> การแก้ไขอีเมล์         |                                                 |  |  |

#### 7. ช่องทางการติดต่อ

7.1 เลือกเมนูหลักช่องทางการติดต่อ เมนูย่อย Contact Us

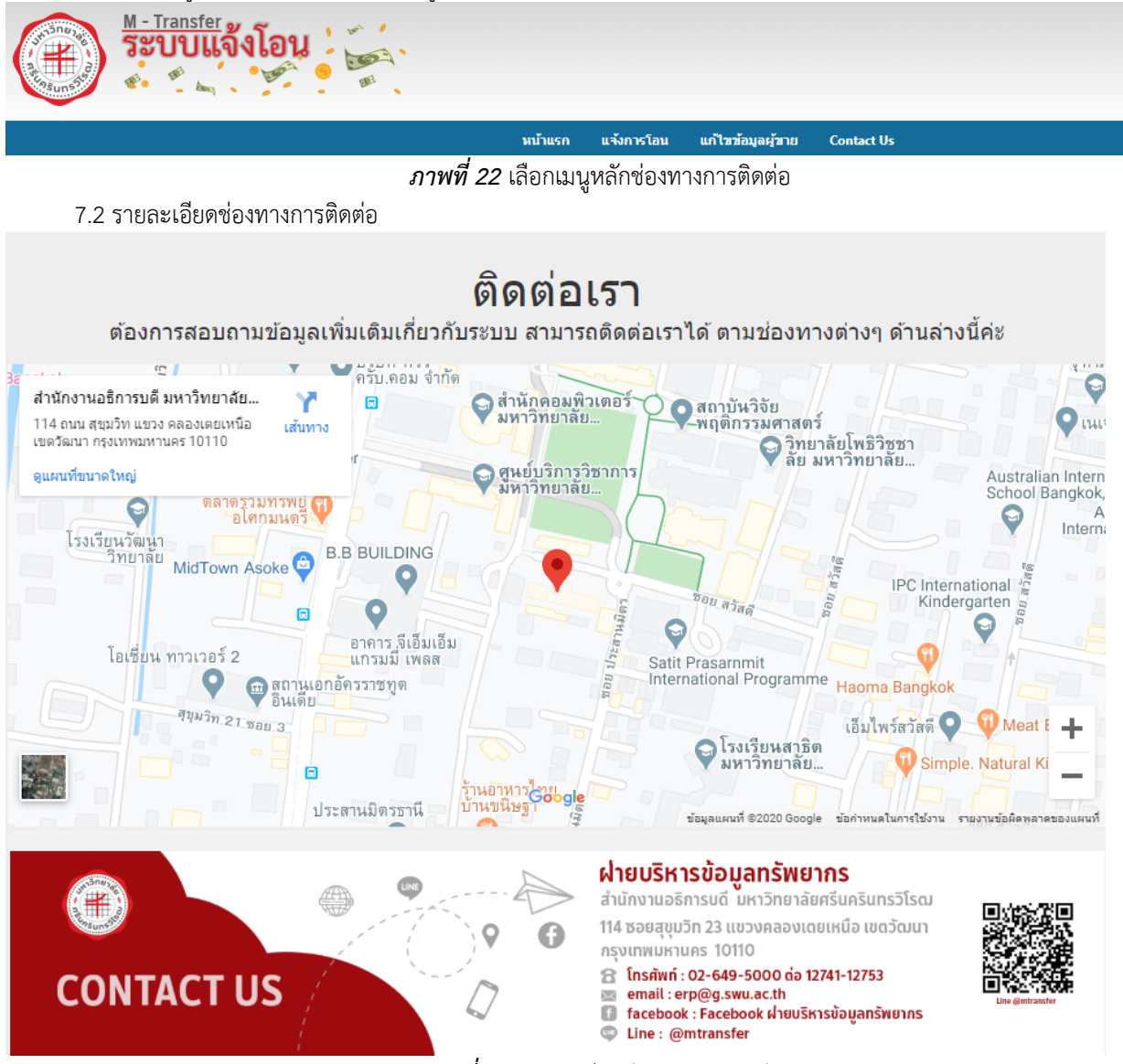

ภาพที่ 23 รายละเอียดช่องทางการติดต่อ